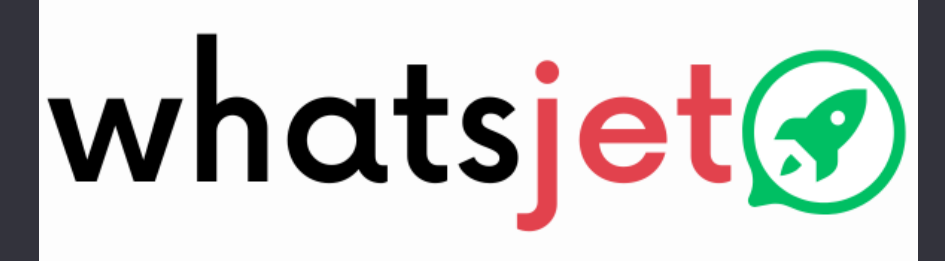

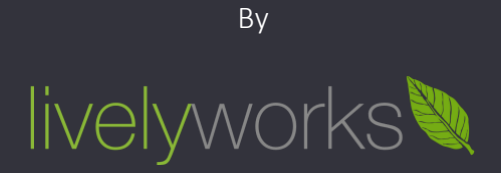

# Setup Guide

Product Version: 5.5.0

# Table of Contents

| Getting Started3        |
|-------------------------|
| Configurations4         |
| General Settings4       |
| User & Vendor Settings6 |
| Currency Settings10     |
| Payment Gateways11      |
| Subscription Plans19    |
| Social Login29          |
| Setup and Integrations  |
| Misc Settings           |
| Look and Feel           |
| Operations41            |
| WhatsApp Onboarding42   |
| License Information44   |
| Vendors46               |
| Subscriptions           |
| Translation Languages54 |
| Pages                   |
| Thank You               |

# **Getting Started**

Once you downloaded & installed the system now you need to setup it so it can work for you.

Suppose you have installed it at <u>https://yourdomain.com</u> now you need to login to the system as Super Admin using the credentials given in creds.txt file.

Once you get logged into the system successfully you need to configure as per your needs.

# Configurations

This section of settings contains the number of settings to manage your site as per your requirements.

### **General Settings**

| General Settings                                                                                             |                                               |                                  |   |
|----------------------------------------------------------------------------------------------------|-----------------------------------------------|----------------------------------|---|
| Upload will be processed automaticall                                                                        | / on valid selection.                         |                                  |   |
| Logo<br>Select New Logo                                                                                      | Upload Small Logo<br>Select New<br>Small Logo | Favicon<br>Select New<br>Favicon |   |
| Your Website Name<br>WhatsJet<br>Your Website Description                                                    |                                               |                                  |   |
| Contact Settings                                                                                             |                                               |                                  | 1 |
| Contact Email<br>poonam@livelyworks.net<br>It will be used to receive contact form emails<br>Contact Details |                                               |                                  |   |
| Livelyworks<br>Gopal Nagar, Nagpur 440022<br>contact@livelyworks.net                                         |                                               |                                  |   |
| Details added here will be shown on contact p                                                                | age                                           |                                  |   |

| Select Timezone  |   |
|------------------|---|
| Asia/Kolkata     | • |
| Default Language |   |
| Default Language | • |
|                  |   |

- Logo From here you can browse & upload the logo.
- Small Logo From here you can browse & upload the small logo.
- **Favicon** From here you can browse & upload the logo.
- Your Website Name Using this you can add your website name.
- Your Website Description Using this you can add your website description.
- **Contact Settings –** You can manage your contact setting from here.
  - **Contact Email** From here you can add your Contact Email. It will be used to receive contact form emails.
  - **Contact Details** From here you can add your Contact Details. Details added here will be shown on contact page
- Localization You can manage localization from here.
  - Select Time zone Time zone selected from here will be applicable for your site.
  - Default Language Using this you can set your default language (By default, Default Language is English)
- Save By click on save button your settings get saved.

### User & Vendor Settings

From here you can manage user & vendor related settings.

| lser & \        | /endor Settings                    |                          |                           |                          |        |      |
|-----------------|------------------------------------|--------------------------|---------------------------|--------------------------|--------|------|
| New Ve          | ndor Registration                  |                          |                           |                          |        |      |
| E               | nable Vendor Registration          |                          |                           |                          |        |      |
| User Email      | l Activation required for Ne       | v Vendor 🔿 Yes           | O No                      |                          |        |      |
| S S             | end Welcome email to new           | y registered venc        | dor                       |                          |        |      |
| Add welco       | me email text here                 |                          |                           |                          |        |      |
| Leave Bla       | ank If not required                |                          |                           |                          |        |      |
|                 |                                    |                          |                           |                          |        |      |
|                 |                                    |                          |                           |                          |        |      |
|                 |                                    |                          |                           |                          |        | - 11 |
| Disposa         | ble Email Usages                   |                          |                           |                          |        |      |
| D               | isallow Disposable Emails          | lsages                   |                           |                          |        |      |
| Note: It will o | disallow users to use disposable e | nails like Mailinator, ( | Guerillamail etc for user | registration, contact fo | rm etc |      |

**User Terms And Conditions** 

User needs to accept it while registering.

Public link : https://wac0124.devapps.livelyworks.net/terms-and-policies/user\_terms

Vendor Terms And Conditions

Vendor needs to accept it while registering.

Public link : https://wac0124.devapps.livelyworks.net/terms-and-policies/vendor\_terms

**Privacy Policy** 

It will be your Privacy Policy

Public link : https://wac0124.devapps.livelyworks.net/terms-and-policies/privacy\_policy

Save

- New Vendor Registration From here you can manage new vendor registrations.
  - Enable Vendor Registration You can enable/disable vendor registration using this. If you want to disable new vendor registration, you can do it from here. Also, you can place the message for the users, like contact info etc. so they can contact you directly and then you can add them as vendor manually using area given after this to write the information. Leave Blank if you do not want to show Register link or any Message.
- Use Email Activation Required for New Vendor If you select yes then email activation for new vendor is required otherwise not.
- Send Welcome email to newly registered vendor You can enable/disable send welcome email to newly registered vendor from here.
  - Add welcome email text here Only if Send Welcome email to newly registered vendor is enabling then this textarea will opens, you can add here text for welcome email as per your choice.
- **Disposable Email Usages** You can handle disposable email usages for your site from here.
  - **Disallow Disposable Email Usages** It will help you to disallow users to use disposable emails like Mailinator, Guerillamail etc for user registration, contact form etc.
- User Terms and Conditions From here you can add user terms & conditions which is shown while vendor registration to accept it before vendor registration. Using public link, you can place it anywhere as per your need or you can use it as per your need.
- Vendor Terms and Conditions From here you can add vendor terms & conditions which is shown while vendor registration to accept it before vendor registration to create vendor account. Using public link, you can place it anywhere as per your need or you can use it as per your need.
- **Privacy Policy** From here you can add privacy policy for the system to accept before vendor registration. Using public link, you can place it anywhere as per your need or you can use it as per your need.

• Save – By click on update button your settings get saved.

## Currency Settings

From here you can set your currency.

| urrency         |                 |    |
|-----------------|-----------------|----|
| Select Currency |                 |    |
| U.S. Dollar     | Curronov Symbol | •  |
| USD             | \$              | \$ |
| Save            |                 |    |

- Select Currency From here you select & set your preferred currency.
- **Currency Code** From here you can manage currency code of your selected currency.
- **Currency Symbol** From here you can manage currency symbol of your selected currency.
- Save By click on save button your currency settings get saved.

### Payment Gateways

From here you can set your payment gateway i.e. Stripe, PayPal and manual payment settings.

## Stripe Gateway for Subscription (Recurring - Auto Debit)

| Payment Settings                                                                                                    |
|----------------------------------------------------------------------------------------------------|
| stripe Gateway for Subscription (Recurring - Auto Debit)                                                                     |
| Enable Stripe Subscription Checkout                                                                                          |
| O Use Testing                                                                                                    |
| Testing Stripe Checkout keys are installed. Update                                                                           |
| Use Live                                                                                                    |
| While going five you may need to clear your existing subscription. It only may required if you are switching from test mode. |
| Secret Kay                                                                                                    |
|                                                                                                    |
| Publish Key                                                                                                    |
|                                                                                                    |
| Stripe Webhook Secret (optional)                                                                                             |
|                                                                                                    |
|                                                                                                    |
| Save                                                                                                    |

| Clicking on this h               | tten will create webback in your string account with all required events                          |                       |
|----------------------------------|---------------------------------------------------------------------------------------------------|-----------------------|
| Clicking on this be              | ittori win create webnook in your surpe account with an required events.                          |                       |
| 🗘 Create Stri                    | be Webhook Automatically                                                                          |                       |
| Last Test Webhook                | created at Thursday 11th April 2024 12:41:37 pm                                                   |                       |
| Manual Stripe W                  | ebhook Creation                                                                                   |                       |
| Stripe Webhook                   |                                                                                                   |                       |
| https://wac0124.c                | evapps.livelyworks.net/stripe/webhook                                                             | Сору                  |
| Salaat fallowin                  | a overte whiles creating webbeek                                                                  |                       |
| customer.subsc                   | ription.created.customer.subscription.updated.customer.subscription.deleted.custom                | er.updated.           |
| customer.delete                  | d, payment_method.automatically_updated, invoice.payment_action_required,                         |                       |
| invoice.paymen                   | _succeeded                                                                                        |                       |
| MPORTANT: It is very<br>webhook. | important that you should add this Webhook to Stripe account, as all the payment information gets | updated using this    |
| Note                             |                                                                                                   |                       |
| Dlaaca maka cura v               | ou have enabled billing portal link in your Stripe account https://dashboard.stripe.com/s         | settings/billing/port |

- Enable Stripe Subscription Checkout Using this you can enable Stripe Subscription Checkout for your site.
  - Use Testing/Live By selecting any one from this you can set the keys for Stripe Checkout for Testing/Live mode.
    - Secret Key From here you can set your secret key for Stripe Checkout.

- **Publish Key –** From here you can set your publish key for Stripe Checkout.
- Save By click on save button your payment gateway settings will be saved.
- Manual Stripe Webhook Creation Using following instructions you can manage manual stripe webhook creation.
- Stripe Webhook You must need to add this webhook to your stripe account because all payment information gets updated using this webhook.
   Note: While adding webhook on Stripe for subscription plans, webhook should receive following events

customer.subscription.created customer.subscription.updateds customer.subscription.deleted customer.updated customer.deleted invoice.payment\_action\_required

 Auto Stripe Webhook Creation – Using this you can create stripe webhook automatically by click on the Create Stripe Webhook Automatically button.

## PayPal Checkout

| Enable PayPal Che       | ckout                |  |  |
|-------------------------|----------------------|--|--|
| You can create PayPal c | edential click here. |  |  |
| Use Testing             |                      |  |  |
| Client Key              |                      |  |  |
| Client Key              |                      |  |  |
| Secret Key              |                      |  |  |
| Secret Key              |                      |  |  |
|                         |                      |  |  |
| Use Live                |                      |  |  |
| Client Key              |                      |  |  |
|                         |                      |  |  |
| Secret Key              |                      |  |  |
|                         |                      |  |  |
|                         |                      |  |  |

- Enable PayPal Checkout Using this you can enable PayPal Checkout for your site.
  - Use Testing/Live By selecting any one from this you can set the all required keys for PayPal Checkout for Testing/Live mode.
- Save By click on save button your payment gateway settings will be saved.

### Razorpay

| Vebhook https:   | /wac0124.devapps.livelyworks.net/razorpay/order-payment-razorpay-webhook |
|------------------|--------------------------------------------------------------------------|
| You can create R | azorpay credential click here.                                           |
| O Use Testing    |                                                                          |
| Key Id           |                                                                          |
| Key Id           |                                                                          |
| Secret Key       |                                                                          |
| Secret Key       |                                                                          |
| Secret Test Web  | look                                                                     |
| Webhook secre    | t                                                                        |
|                  |                                                                          |
| Use Live         |                                                                          |
| Key Id           |                                                                          |
|                  |                                                                          |
| Secret Key       |                                                                          |
|                  |                                                                          |
| Secret Live Web  | took                                                                     |
|                  |                                                                          |

- Enable Razorpay Using this you can enable Razorpay for your site.
  - Use Testing/Live By selecting any one from this you can set the all required keys for Razorpay for Testing/Live mode.
- Save By click on save button your payment gateway settings will be saved.

### UPI Payments for India – Offline/Manual

| UPI Payments for India - Offli                             | ne/Manual                                                                                      |
|------------------------------------------------------------|------------------------------------------------------------------------------------------------|
| User will add payment details you need to o subscriptions. | onfirm it manually and update subscription as active etc for the particular vendor from manual |
| Enable UPI Payments                                        |                                                                                                |
| UPI Address                                                |                                                                                                |
| Customer Instructions or Notes                             |                                                                                                |
|                                                            |                                                                                                |
| Save                                                       |                                                                                                |

- Enable UPI Payments Using this you can enable UPI Payment for your site which is only for India as Offline/Manual payments.
  - UPI Address From here you can add your UPI address to receive UPI Payments for subscription plans.
  - **Customer Instructions or Notes** Here you can add any instruction or note for customer which will be shown on Manual Payment page.
- Save By click on save button your payment gateway settings will be saved.

### Bank Transfer – Offline/Manual

| User will add payment details you need to confirm it manually and update subscription as active etc for the particular vendor from manual subscriptions. |  |
|----------------------------------------------------------------------------------------------------|--|
| Enable Bank Transfer                                                                                                    |  |
| Bank Transfer Instructions                                                                                                    |  |
|                                                                                                    |  |
|                                                                                                    |  |
|                                                                                                    |  |
|                                                                                                    |  |
| Save                                                                                                    |  |

- Enable Bank Transfer Using this you can enable Bank Transfer for your site as Offline/Manual payments.
  - Bank Transfer Instructions Here you can add any bank transfer instructions for your customers which will be shown on Manual Payment page.
- Save By click on save button your bank transfer settings will be saved.

## Subscription Plans

• From here you can manage your all subscription plans as per your need.

| Subscription Plans          |
|-----------------------------|
| Free Plan Configurations    |
|                             |
| #plan_1 Plan Configurations |
|                             |
| #plan_2 Plan Configurations |
|                             |
| #plan_3 Plan Configurations |
|                             |
| Free Plan Configurations    |
| Enable this Plan            |
| Title                       |
| Free 😊                      |

| ture Limits          |                                  |                      |
|----------------------|----------------------------------|----------------------|
| Contacts             | Campaigns                        | Bot Replies          |
| ontacts              | Campaigns                        | Bot Replies          |
| 10                   | 5 Per Month                      | 10                   |
| ise -1 for unlimited | Use -1 for unlimited             | Use -1 for unlimited |
| Bot Flows            | Contact Custom Fields            | Team Members/Agents  |
| ot Flows             | Contact Custom Fields            | Team Members/Agents  |
| 3                    | 2                                | 2                    |
| ise -1 for unlimited | Use -1 for unlimited             | Use -1 for unlimited |
| AI Chat Bot          | API and Webhook<br>Access        |                      |
| Enable AI Chat Bot   | Enable API and<br>Webhook Access |                      |

### Free Plan Configurations

- Enable this plan By checking this checkbox from here you can enable free plan for vendors to subscribe.
- Title From here you can add title for your free plan.
- **Feature Limits** Using this section you can limit feature resources for vendors for this particular plan so, vendors can use this service's features as per plan they subscribe.
  - Contacts From here you can set limits for vendors to add contacts in the system using following field.

- Contact Using this you can add limit on usage of the contact so, according to that added number vendor can add and use the contacts who subscribe this plan.
- Campaigns From here you can set limits for vendors to create and use campaigns using following field.
  - Campaigns Using this you can add limits on creation of campaigns so, according to that added number vendor can create and use the campaigns who subscribe this plan.
- Bot Replies From here you can set limits for vendors to create and use bot replies using following field.
  - Bot Replies Using this you can add limits on creation of bot replies so, according to that added number vendor can create and use the bot replies who subscribe this plan.
- Bot Flows From here you can set limits for vendors to create and use bot flows using following field.
  - Bot Flows Using this you can add limits on creation of bot flows so,
     according to that added number vendor can create and use the bot flows
     who subscribe this plan.
- Contact Custom Fields From here you can set limits for vendors to add contact custom fields in the system using following field.
  - Contact Custom Fields Using this you can add limit on usage of the contact custom fields so, according to that added number vendor can add and use the contact custom fields who subscribe this plan.
- Team Members/Agents From here you can set limits for team members/agents to be user in the account using following field.
  - **Team Members /Agents** Using this you can add limit on usage of the Team Members/Agents so, according to that added number vendor can add and use the Team Members /Agents who subscribe this plan.

- Al Chat Bot From here you can enable/disable Al Chat Bot for system who subscribe this plan
- API and Webhook Access From here you can enable/disable API and Webhook
   Access of users who subscribe this plan.

Note: If you need to set the any feature limit to unlimited then use -1 for that particular feature.

• **Update -** By click on Update button you can update your free plan configurations.

| plan_1 Plan Configuration | 5                     |                          |
|---------------------------|-----------------------|--------------------------|
| Enable this Plan          |                       |                          |
| tle                       |                       |                          |
| Standard                  |                       |                          |
| eature Limits             |                       |                          |
| Contacts                  | Campaigns             | Bot Replies              |
| Contacts                  | Campaigns             | Bot Replies              |
| 50                        | 50 Per Month          | 50                       |
| Use -1 for unlimited      | Use -1 for unlimited  | Use -1 for unlimited     |
| Bot Flows                 | Contact Custom Fields | Team<br>Mombare (A conte |
| Pot Flows                 | Contact Custom Fields | Members/Agents           |
|                           |                       | Team Members/Agents      |
|                           |                       | 11                       |
| Use -1 for unlimited      | Use -1 for unlimited  | Lise -1 for unlimited    |

| AI Chat Bot            | API and Webhook<br>Access<br>Enable API and<br>Webhook Access |  |
|------------------------|---------------------------------------------------------------|--|
| arges                  |                                                               |  |
| monthly                | yearly                                                        |  |
| Enable this Charge     | Enable this Charge                                            |  |
| Stripe Plan Price ID   | Stripe Plan Price ID                                          |  |
| price_1PmtwuAzEVInlsXM | price_1PmuPFAzEVInlsXN                                        |  |
| Charge Amount          | Charge Amount                                                 |  |
| \$ 5 USD               | \$ 11 USD                                                     |  |
|                        |                                                               |  |

### #plan\_1 Plan Configurations

- Enable this plan By checking this checkbox from here you can enable standard plan for vendors to subscribe.
- **Title** From here you can add title for your plan.
- **Feature Limits** Using this section you can limit feature resources for vendors for this particular plan so, vendors can use this service's features as per plan they subscribe.
  - Contacts From here you can set limits for vendors to add contacts in the system using following field.
    - Contact Using this you can add limit on usage of the contact so, according to that added number vendor can add and use the contacts who subscribe this plan.

- Campaigns From here you can set limits for vendors to create and use campaigns using following field.
  - Campaigns Using this you can add limits on creation of campaigns so, according to that added number vendor can create and use the campaigns who subscribe this plan.
- Bot Replies From here you can set limits for vendors to create and use bot replies using following field.
  - Bot Replies Using this you can add limits on creation of bot replies so, according to that added number vendor can create and use the bot replies who subscribe this plan.
- Bot Flows From here you can set limits for vendors to create and use bot flows using following field.
  - Bot Flows Using this you can add limits on creation of bot flows so,
     according to that added number vendor can create and use the bot flows
     who subscribe this plan.
- Contact Custom Fields From here you can set limits for vendors to add contact custom fields in the system using following field.
  - Contact Custom Fields Using this you can add limit on usage of the contact custom fields so, according to that added number vendor can add and use the contact custom fields who subscribe this plan.
- Team Members/Agents From here you can set limits for team members/agents to be user in the account using following field.
  - **Team Members /Agents** Using this you can add limit on usage of the Team Members/Agents so, according to that added number vendor can add and use the Team Members /Agents who subscribe this plan.
- AI Chat Bot From here you can enable/disable AI Chat Bot for system who subscribe this plan
- API and Webhook Access From here you can enable/disable API and Webhook Access of users who subscribe this plan.

**Note:** If you need to set the any feature limit to unlimited then use **-1** for that particular feature.

- **Charges** Using this section you can set the charges for this subscription plan on monthly & yearly basis so, vendor can purchase the subscription plan accordingly.
  - Monthly From here you can set charges for subscription plan on the monthly basis.
    - Enable this Charge By enabling this you can make available monthly charges for purchasing subscription plan to the vendors.
    - Plan Price ID Here you can add your stripe plan price ID.
       Note: To get Plan Price ID you need to create new product in your Stripe account. Under this product add prices as needed & matched with subscriptions plan in admin section. And use the Price Ids in respective charges section of admin.
    - **Charge Amount** Here you can add the monthly charge amount for this subscription plan.
  - Yearly From here you can set charges for subscription plan for the yearly basis.
    - Enable this Charge By enabling this you can make available yearly charges for purchasing subscription plan to the vendors.
    - **Plan Price ID** Here you can add your stripe plan price ID.
    - **Charge Amount** Here you can add the monthly charge amount for this subscription plan.
- **Update -** By click on Update button you can update your plan configurations.

Please Note: If you need to add more subscription plan in your site then you can add one more block plan code of subscription plan with unique id under the paid item which is available in config/lw-plans.php file.

## Email Settings

• From here you can manage your email setting.

| mail Settings             |           |                  |                 |   |
|---------------------------|-----------|------------------|-----------------|---|
| Use .env Default Settings |           |                  |                 |   |
| ail From Address          |           | Mail From Name   |                 |   |
|                           |           |                  |                 |   |
| ail Driver                |           |                  |                 |   |
| SMTP                      |           |                  |                 |   |
|                           |           |                  |                 |   |
| *                         |           |                  |                 |   |
| Mail Host                 | Mail Port |                  | Mail Encryption |   |
|                           | 0         |                  | SSL             | • |
| Mail Username             |           | Mail Password/Ap | i Key           |   |
|                           |           |                  |                 |   |
|                           |           |                  |                 |   |

- By default .env settings are enable. If you disable **.env** setting then you have to select following to manage email settings.
  - Mail From Address From here you can add your mail from address.
  - Mail From Name From here you can add your mail from name.
  - **Mail Driver** Using this you can select your mail driver for sending emails also as per selected mail driver you have to set required information to set mail driver.

• Save - By click on save button your email settings get saved.

### Social Login

• From here you can manage your setup for social login.

| Allow Google Login         |        |  |  |
|----------------------------|--------|--|--|
| Google keys are installed. | Update |  |  |
| Save                       |        |  |  |
| Allow Facebook Login       |        |  |  |
|                            |        |  |  |
|                            |        |  |  |

- Allow Facebook/Google Login Using this you can enable/disable both social login & set keys for both.
- **Update** By click on update button your settings get updated.

## Setup and Integrations

• From here you can manage your all setups and integrations.

| Number of Messages<br>campaigns                               | s per lot for                                                                                                    |       |
|---------------------------------------------------------------|----------------------------------------------------------------------------------------------------|-------|
| 35                                                            |                                                                                                    |       |
| ased on your server ca<br>or queue job or when C              | apacity you can set how many messages should be processed every 5 Seconds (cron job) OF<br>RON URL requests executes for the Campaign Messages.                                               | per l |
| Cron or Queue Jo                                              | bb Setup * required for the campaigns to run as per schedule                                                                                                    |       |
| Enable - Qu                                                   | eue Job/Worker                                                                                                    |       |
| Queue Job Set                                                 | up Instructions                                                                                                    |       |
| You need to config<br>driver already pro<br>You need to run q | gure your queue driver as required in .env file. Database tables for the database vided no need to migrate to create tables. Laravel Queues 🗹 ueue worker as suggested Running Queue Worker 🗹 |       |
| php artisan queu                                              | le:work                                                                                                    |       |
| Queue Worker S                                                | etup: Mark as Done                                                                                                    |       |
|                                                               |                                                                                                    |       |
| _                                                             |                                                                                                    |       |

• **Campaign Execution Settings** – From here you can manage the all settings related to the campaign execution.

- Number of Messages Here you can set the number of messages based on your server capacity as how many messages should be processed every 5 seconds or when CRON URL requests executes for the Campaign Messages.
- **Cron or Queue Job Setup** Using this switchery you can manage your cron or queue job setup.
  - Queue Job Setup If you wish to enable queue job setup then read the given instruction for how to setup the queue job.

To setup queue job you need to configure your queue driver as require in .env file. Database tables for the database driver already provided no need to migrate to create tables. Also, you need to run queue worker as suggested.

 Cron Job Setup – if you enable Cron Job Setup you can setup the CRON as per instructions given which is required for campaigns to run as per schedule. You can also use services like <u>https://cron-job.org/</u> for CRON jobs.

Once you setup the CRON click on the Cron Setup: Mark as Done.

| need to setup                | cron as given below for every minute                                            |                   |
|------------------------------|---------------------------------------------------------------------------------|-------------------|
| Recommer                     | ded                                                                             |                   |
| You need to a<br>command eve | d a single cron configuration entry to your server that runs the s<br>y minute. | schedule:run      |
| /usr/bin/php                 | /home/servephp/wac0124.devapps.livelyworks.net/CODEFIE                          | ELD/artisa Copy   |
|                              | OR                                                                              |                   |
| If special cha               | acters not accepting you can use this                                           |                   |
| /usr/bin/php                 | /home/servephp/wac0124.devapps.livelyworks.net/CODEFIE                          | ELD/artisa Copy   |
|                              | OR                                                                              |                   |
| php /home/s                  | ervephp/wac0124.devapps.livelyworks.net/CODEFIELD/artis                         | an schedu Copy    |
|                              | OR                                                                              |                   |
| If special cha               | acters not accepting you can use this                                           |                   |
| php /home/s                  | ervephp/wac0124.devapps.livelyworks.net/CODEFIELD/artis                         | an schedu Copy    |
| ✔ As 'artisan                | schedule:run' command executed, it seems that cron setu                         | p is done.        |
|                              |                                                                                 |                   |
|                              | OR                                                                              |                   |
| wget -0q "h                  | tps://wac0124.devapps.livelyworks.net/run-cron-schedule"us                      | ser-agent="c Copy |
|                              | OR                                                                              |                   |
| you can find c               | ther ways on net to run cron job you need to access following url               | for the same.     |
|                              | 4.devapps.livelyworks.net/run-cron-schedule                                     | Сору              |

| F | Realtime Communication Provider * required for realtime updates Click to expand/collapse                                                      |
|---|----------------------------------------------------------------------------------------------------|
|   | Broadcast Driver                                                                                                    |
| ( | ● Pusher ○ Soketi                                                                                                    |
|   | You need to create Channel app at pusher.com just name the app and select cluster,<br>once created just go to get app keys. Got to pusher.com |
| / | App ID                                                                                                    |
|   |                                                                                                    |
| / | Арр Кеу                                                                                                    |
|   |                                                                                                    |
| / | App Secret                                                                                                    |
|   |                                                                                                    |
| / | App Cluster                                                                                                    |
|   |                                                                                                    |
|   |                                                                                                    |
|   | Save                                                                                                    |
| 1 |                                                                                                    |

| Broadcast Driver            |                               |      |
|-----------------------------|-------------------------------|------|
| ○Pusher ●Soketi             |                               |      |
|                             |                               |      |
| For more information visit: | More information about Soketi |      |
| App ID                      |                               |      |
|                             |                               |      |
|                             |                               |      |
| Арр Кеу                     |                               |      |
|                             |                               |      |
| App Secret                  |                               |      |
|                             |                               |      |
|                             |                               |      |
| App Host                    |                               |      |
| 127.0.0.1                   |                               |      |
| Aug Dart                    |                               |      |
| App Port                    |                               |      |
| 6001                        |                               |      |
| App Scheme                  |                               |      |
| https                       |                               |      |
|                             |                               | <br> |
| ✓ Use TLS                   |                               |      |
|                             |                               |      |
| Encrypted                   |                               |      |
| a sector                    |                               |      |

- **Realtime Communication Provider** From here you can choose and manage your realtime communication provider as per you choice.
  - **Pusher** By selecting radio button for Pusher you can select pusher integration and set keys for pusher notifications i.e., required for real-time updates.
  - **Soketi** By selecting radio button for Soketi you can select soketi and set keys for it for notifications i.e., required for real-time updates.

| Microsoft Translat     | or API Click to expand/co  | lapse                |                        |      |  |
|------------------------|----------------------------|----------------------|------------------------|------|--|
| https://azure.microsc  | it.com/en-us/pricing/detai | ls/cognitive-service | s/translator-text-api/ |      |  |
| Microsoft Translator A | ч Кеу                      |                      |                        |      |  |
| Region                 |                            |                      |                        |      |  |
| Save                   |                            |                      |                        | <br> |  |

- Microsoft Translator API
  - **Microsoft Translator API Key** You need to add this key for using the Microsoft Translator in translations.
  - **Region –** Add your region here.

| Enable ReCapt | ha        |  |  |
|---------------|-----------|--|--|
| Site Key      |           |  |  |
| Recaptcha     | ite Key   |  |  |
| Secret Key    |           |  |  |
| Recaptcha     | ecret Key |  |  |

 Google ReCaptcha – From here you can manage enable/disable settings for the ReCaptcha and set keys for it which is required for the use ReCaptcha on various pages like Login etc.

| API Docu                | imentation U                       | ≀L for vendo           | <b>rs</b> Click to exp | pand/collaps | se    |  |  |  |
|-------------------------|------------------------------------|------------------------|------------------------|--------------|-------|--|--|--|
| Default A<br>https://do | PI Documentatio<br>ocumenter.getpo | n URL<br>stman.com/vie | w/17404097/2           | 2sA35D4hp    | x     |  |  |  |
| API Docum               | entation URL                       |                        |                        |              |       |  |  |  |
| https://do              | cumenter.getp                      | stman.com/\            | 'iew/174040'           | 97/2sA35[    | O4hpx |  |  |  |
| Save                    |                                    |                        |                        |              |       |  |  |  |

• API Documentation URL – From here you can manage API documentation URL for vendors.

| Use script tag as required. You can use                             | e this place for various codes like Google Analytics etc           |       |
|---------------------------------------------------------------------|--------------------------------------------------------------------|-------|
| or all the users                                                    |                                                                    |       |
| You can add your required js code e                                 | etc here using script tags it will executed all the user pages     |       |
|                                                                     |                                                                    |       |
| estricted to logged in users<br>You can add your required js code e | etc here using script tags it will only executed on logged in user | pages |

- Footer Code From here you can manage Footer code for Google Analytics etc. using following two areas.
  - For all the Users From here you can manage Footer code for Google Analytics etc for all users.
  - **Restricted to login users** From here you can manage Footer code for Google Analytics etc which is restricted for login users.
- Save By click on save button your integration keys get saved.

### Misc Settings

From this section you can manage your Misc Settings.

#### Home Page Settings

| Select home page                     |     |  |  |
|--------------------------------------|-----|--|--|
|                                      | 1 I |  |  |
| Home Page 2                          |     |  |  |
|                                      |     |  |  |
|                                      |     |  |  |
| OR                                   |     |  |  |
|                                      |     |  |  |
| External Home page                   |     |  |  |
| Externation of page                  |     |  |  |
| Set home page url if you want to use |     |  |  |
| other home page than default         |     |  |  |
|                                      |     |  |  |
|                                      | J   |  |  |
|                                      |     |  |  |
|                                      |     |  |  |

- Home Page Settings From here you can manage settings related to home page.
  - Select Home Page From here you can select home page as per your choice.
  - External Home Page From here you can connect with any external home page.
     Set home page URL if you want to use other home page than default.
- Save By click on save button your home page settings gets saved.

#### **Excel Contact Import Limit**

| Number of            |  |  |  |
|----------------------|--|--|--|
| Number of            |  |  |  |
| Contacts             |  |  |  |
|                      |  |  |  |
| 5000                 |  |  |  |
|                      |  |  |  |
| Set the limit of the |  |  |  |
| contacts vendors     |  |  |  |
| can import using     |  |  |  |
| Excel file in single |  |  |  |
| request              |  |  |  |
|                      |  |  |  |

- Excel Contact Import Limit From here you can manage excel contact import limit.
  - **Number of Contact** From here you can set the limit of the contacts vendors can import using Excel file in single request.
- Save By click on save button your excel contact import limit gets saved.

### Look and Feel

From here you can manage colors of whole site as per your choice using below different settings of colors.

Make it yours

| Make it yours Click to exp | pand/collapse    |                    |                 |
|----------------------------|------------------|--------------------|-----------------|
| Disable Backgrou           | nd Image         |                    |                 |
| Choose your colors         |                  |                    |                 |
| App BG Color               | Sidebar BG Color | Sidebar Text Color | Primary Color   |
|                            |                  |                    |                 |
| Default Color              | Secondary Color  | Danger Color       | Light Color     |
|                            |                  |                    |                 |
| Dark Color                 | Warning Color    | Success Color      | Muted Color     |
|                            |                  |                    |                 |
|                            |                  | F                  | eset to Default |

- **Disable Background Image** By enabling this switchery you can disable background image if you don't need it.
- **Choose your colors** From here you can choose your colors for this site as per your choice using the following.
  - App BG Color From here you can choose and set the color for app background.
  - Sidebar BG Color From here you can choose and set the sidebar background color.
  - Sidebar Text Color From here you can choose and set the color for sidebar text.
  - **Primary Color** From here you can choose and set your primary color.
  - **Default Color** From here you can choose and set your default color.
  - Secondary Color From here you can choose and set your secondary color.
  - Danger Color From here you can choose and set danger color.
  - Light Color From here you can choose and set your light color.
  - Dark Color From here you can choose and set your dark color.

- Warning Color From here you can choose and set your warning color.
- Success Color From here you can choose and set your secondary color.
- Muted Color From here you can choose and set your muted color.
- **Reset to Default** By click on this button you can reset the all changed colors to the Default Colors.
- Save By click on save button your chosen colors get saved.

### Operations

From here you can manage some operation like follows.

| It will clear many types of cache like routes, config etc<br>Clear Optimizations<br>It will cache framework bootstrap files like config, routes etc that would speed up the system.<br>Recommended for production use.<br>Make sure to optimize it again if updated the system or changed in any files etc including .env file.<br>Optimize | perations                                    |                                                                                               |
|----------------------------------------------------------------------------------------------------|----------------------------------------------|-----------------------------------------------------------------------------------------------|
| It will cache framework bootstrap files like config, routes etc that would speed up the system.<br>Recommended for production use.<br>Make sure to optimize it again if updated the system or changed in any files etc including .env file.<br>Optimize                                                                                     | It will clear many ty<br>Clear Optimizations | bes of cache like routes, config etc                                                          |
| Make sure to optimize it again if updated the system or changed in any files etc including .env file. Optimize                                                                                                    | It will cache framew<br>Recommended for p    | ork bootstrap files like config, routes etc that would speed up the system.<br>roduction use. |
| Optimize                                                                                                    | Make sure to optimize                        | t again if updated the system or changed in any files etc including .env file.                |
|                                                                                                    | Optimize                                     |                                                                                               |

• **Optimize** - It will cache framework bootstrap files like config, routes etc that would speed up the system. Recommended for production use.

Make sure to optimize it again if updated the system or changed in any files etc including .env file.

## WhatsApp Onboarding

From this section you can enable/disable your WhatsApp Onboarding for Manual or Embedded Signup.

| Manual Onboarding     |                     |          |  |
|-----------------------|---------------------|----------|--|
| Enable Manual Whats   | sApp Onboarding     |          |  |
| Embedded Signup Onb   | ooarding            |          |  |
| Requirements and Info | rmation Click to sl | how/hide |  |
| Enable Embedded Si    | gnup                |          |  |
| App ID                | telp 🗹              |          |  |
| App Secret            |                     |          |  |
| Config ID             | Help 🕑              |          |  |
|                       |                     |          |  |

- Manual Onboarding
  - Enable WhatsApp Manual Onboarding You can enable/disable your Manual
     WhatsApp Onboarding from here.
- Embedded Signup Onboarding
  - Requirements and Information By clicking on here you can view all requirements & information about embedded signup.
  - Enable WhatsApp Manual Onboarding You can Enable Embedded Signup from here. After enabling this you need to add following credentials to go with embedded signup.
    - App ID From here you can add your App ID for Embedded Signup.
    - App Secret Add App Secret from here for Embedded Signup.
    - **Config ID -** From here you can add your Config ID for Embedded Signup.
- Save By click on save button your keys get saved for embedded signup.

### License Information

To activate and access the superadmin section you have to go through the Envato License Verification process by just adding your purchase information.

You can complete this License Verification by putting following license information

| Thank you for p<br>Where is My Purch | ourchase of our product. Please activate it using Envato purchase code. |
|--------------------------------------|-------------------------------------------------------------------------|
| Envato Licence                       | Verification                                                            |
| Email                                | Your Email address                                                      |
| Envato<br>Buyer<br>Username          | Your Envato username which used for product purchase                    |
| Purchase<br>Code                     | Your Purchase Code                                                      |

- Email Here you have to add your email.
- Envato Buyer Username In this field you have to add your Envato Buyer Username to activate license.

- Purchase Code Using this you have to add your Purchase Code of product to activate license.
- Request Verification By click on this button you can request for license verification.

# Vendors

Using this you will be able to add vendors for the site as superadmin. You can view new registered & added vendors right from here.

| endo                        | rs                                                 | 4.C                   |             |                          |          | 30                      |                                     | 19433                                                               |
|-----------------------------|----------------------------------------------------|-----------------------|-------------|--------------------------|----------|-------------------------|-------------------------------------|---------------------------------------------------------------------|
|                             |                                                    |                       |             |                          |          |                         |                                     | Add New Ven                                                         |
| Show 100 ~                  | entries                                            |                       |             |                          |          |                         | Search:                             |                                                                     |
| VENDOR 🔶<br>TITLE           | QUICK<br>ACTIONS                                   | ADMIN<br>USER<br>NAME | USERNAME    | EMAIL                    | STATUS   | ADMIN<br>USER<br>STATUS | CREATED +<br>ON                     | ACTION                                                              |
| Dolorem<br>hic sed<br>proi2 | Degin Subscription                                 | Ivy<br>Conrad         | lucome      | zuqymyman@mailinator.com | Active   | Active                  | Monday<br>19th<br>February<br>2024  | C Edit<br>Soft Delete<br>Change Password                            |
| livelyworks                 | +D Login<br>Subscription                           | Vinod R               | livelyworks | admin@livelyworks.net    | Active   | Active                  | Monday<br>19th<br>February<br>2024  | C Edit         Soft Delete         P Change Password         Delete |
| Rerum et<br>nisi ducimu     | <ul> <li>⇒) Login</li> <li>Subscription</li> </ul> | Lunea<br>Booker       | tuqocopud   | fomeke@mailinator.com    | Inactive | Active                  | Tuesday<br>20th<br>February<br>2024 | C Edit<br>Soft Delete<br>Change Password                            |

### Add New Vendor

• To add vendor, click on the Add New Vendor button.

| Add New Vendor   | × |
|------------------|---|
|                  |   |
| Vendor Title     |   |
| Admin User       |   |
| Username         |   |
| E First Name     |   |
| Last Name        |   |
| @ Email          |   |
| Password         |   |
| Confirm Password |   |
|                  |   |
| Add Close        |   |

- **Vendor Title –** You can add title of vendor from here.
- **Username** Using this you can add vendors username.
- First Name Using this you can add vendors first name.
- Last Name Using this you can add vendor's last name.
- **Email** You can add Email of vendor in this field.
- **Password** You can add Password of vendor right from here.
- **Confirm Password** You can add Password for confirmation right from here.
- Add On click on Add button your Vendor will be added.

- Edit By click on edit button for particular vendor form for edit vendor will opens for you, from where you can edit the information of that particular vendor.
  - **Vendor Status** By using this you can manage the status of particular vendor.
  - Admin User Status By using this you can manage the admin user status of any vendor.
- Soft Delete Using this you can soft delete any vendor which is available in the vendors list.
- Change Password Using this you can change the password of that particular vendor.
- **Delete** Using this you can permeant delete any vendor which is available in the vendors list.
- Login Using this login button you can login as that particular vendor & able to access whole vendor's account.
- Subscription From here you can manage vendors manual subscription as mention in manual subscription area.

# Subscriptions

From here you will be able to view all the details of all auto & manual subscriptions purchased by vendors for this site.

### Auto Subscription

From here you can view all your subscription done by auto payments.

| Show 100 🗸 entrie | s        |                              |                  | Search:                        |                             |
|-------------------|----------|------------------------------|------------------|--------------------------------|-----------------------------|
| VENDOR            | PLAN     | STRIPE ID                    | STRIPE<br>STATUS | STRIPE PRICE PLAN              | CREATED AT                  |
| • My Vendor 1     | Standard | sub_1P69ddEB2F4ismX2aCHTdPmN | canceled         | price_1P4Hu3EB2F4ismX2pdvOhqph | Tuesday 16th<br>April 2024  |
| asperiores        | Standard | sub_1P4iN2EB2F4ismX2A13TrcAx | active           | price_1P4HuwEB2F4ismX2uBxrVcfS | Friday 12th April<br>2024   |
| Austo             | Standard | sub_1P4I1XEB2F4ismX2Sq9o6pI7 | active           | price_1P4Hu3EB2F4ismX2pdvOhqph | Thursday 11th<br>April 2024 |

### Manual Subscription

From here you can view all your subscription done by manual payments either by UPI Payments or Bank Transfers.

- For manual payments vendors can choose the plan & make the payment by both ways UPI Payments or Bank Transfers then with details of this transaction sent the request to the plan.
- All that requests subscribe are comes under manual subscription to make it active plans for vendor.
- From here admin can allocate plans to the vendors.

- Subscription From here you can manage the subscription of the vendor.
  - **Create New Subscription** Using this you can create new subscription for the vendors.

| livelyworks Details                                                                                                    | 0       |            |        |
|----------------------------------------------------------------------------------------------------|---------|------------|--------|
| Manage Vendors / Details                                                                                                    |         |            |        |
| Basic Information                                                                                                    |         |            |        |
| Vendor Name<br>livelyworks                                                                                                    |         |            |        |
| Current Subscribed Plan                                                                                                    |         |            |        |
| <ul> <li>Free </li> <li>6 Contacts</li> <li>5 Campaigns Per Month</li> <li>10 Bot Replies</li> <li>2 Contact Custom Fields</li> <li>0 System Users/Agents</li> <li>Al Chat Bot</li> </ul> |         |            |        |
| ✓ API Access                                                                                                    |         |            |        |
| Create New Subscription                                                                                                    |         |            |        |
| Manual Subscription Log                                                                                                    |         |            |        |
| Show 10 v entries                                                                                                    | Search: |            |        |
| PLAN CREATED AT VEXPIRY ON PLAN CHARGES FREQUENCY                                                                                                    | STATUS  | ACTION     |        |
| Standard Friday 19th April 2024 Saturday 18th May 2024 \$5.00 USD monthly                                                                                                    | pending | 🗹 Update   | Delete |
| Showing 1 to 1 of 1 entries                                                                                                    |         | Previous 1 | Next   |

• **Update** – From here you can update the subscription of the vendor.

### Update Subscription

### Provided Payment Details

×

-

Payment Method bank\_transfer

Transaction Reference

Transaction Date 2024-04-19

#### Charges

5.0000

Expiry On

05/18/2024

Status

Pending

| Expiry On      |        |       |
|----------------|--------|-------|
| 05/18/2024     |        |       |
| Status         |        |       |
| Pending        |        | •     |
| Remarks if any |        |       |
|                |        |       |
|                |        | h     |
|                | Submit | Close |

- From this update subscription you can manage Charges, Expiry On, Status of vendors subscription plan.
- **Delete** From here you can delete the created subscription of the vendor.

| Ianual          | Subs     | cription                  | IS                        |                 |           |           |              |
|-----------------|----------|---------------------------|---------------------------|-----------------|-----------|-----------|--------------|
| Show 100 🗸 entr | ies      |                           |                           |                 |           | Search:   |              |
| VENDOR          | PLAN     | CREATED AT                | EXPIRY AT                 | PLAN<br>CHARGES | FREQUENCY | STATUS    | ACTION       |
| My Vendor 1     | Standard | Friday 19th April<br>2024 | Sunday 19th<br>May 2024   | \$5.00 USD      | monthly   | initiated | Subscription |
| livelyworks     | Standard | Friday 19th April<br>2024 | Saturday 18th<br>May 2024 | \$5.00 USD      | monthly   | pending   | Subscription |

# Translation Languages

Using this section, you can manage your languages & its translations as per each language. You can add, edit & delete languages from here.

| Translation Lang                                         | uages                      |                      |        | 50   |     |
|----------------------------------------------------------|----------------------------|----------------------|--------|------|-----|
| Add New Translation Language                             |                            |                      |        |      |     |
| Language Name English etc                                |                            | Language Code en etc | Is RTL | Save |     |
| Please Note: Valid language code is required for Auto Tr | anslation                  |                      |        |      |     |
|                                                          | <i>30.</i> 40 ;            |                      | 313:40 |      | Par |
| Languages                                                |                            |                      |        |      |     |
| NAME                                                     | CREATED ON                 |                      | ACTION |      |     |
| Marathi (mr)                                             | Thursday 29th February 202 | 4                    | 1-     |      |     |
|                                                          |                            |                      |        |      |     |

### Add New Translation Language

- To add new language, you must add all required information related to that language and save that language.
  - Language Name From here you can add new translation language.
  - Language Code Using this you can add language code for the translation language.
  - Auto Translate using Microsoft If you check this checkbox while adding new language then then all strings of the system are gets translated while creating the new language. You don't need to translate it separately.
  - Is RTL Using this checkbox you decide that whether this language is RLT or not.
  - Save By adding all information to add new translation language and click on save this Save button new language will be added.

• By click on the language name you can manage the particular language translation using Auto translations or Microsoft Translator.

| Translations                                                                                          |                    | 000                 |
|----------------------------------------------------------------------------------------------------|--------------------|---------------------|
| मराठी Language Translations (1107)                                                                    |                    |                     |
| ← Back to I                                                                                           | anguages 📿 Re-Scan | Auto Translations * |
| Invalid Request Inputs !!                                                                             |                    |                     |
| अवैथ विनंती इनपुट!!                                                                                   |                    | Save                |
| ))<br>이 (전 ) : (전 ) : 2, 2, 2일, 10년 11월 20일, 20일, 20일, 11월 21일, 20일, 20일, 20일, 20일, 20일, 20일, 20일, 20 | 0 - 205-           | Laws with           |
| Operation aborted, may invalid request                                                                |                    |                     |
| ऑपरेशन रह झाले, अवैध विनंती होऊ शकते                                                                  |                    | Save                |
| ~~~~~~~~~~~~~~~~~~~~~~~~~~~~~~~~~~~~~                                                                 |                    |                     |
| Available                                                                                             |                    |                     |
| उपलब्ध                                                                                                |                    | Save                |
|                                                                                                    |                    |                     |

- **Re-Scan** Using this you can get more added strings for translation.
- Auto Translations It contains two options to auto translate the any language one is Microsoft Translator & another is Auto translations (Google Spreadsheet)
  - **Microsoft Translator** Using this you can auto translate all strings at a time using Microsoft Translator.
  - Auto translations (Google Spreadsheet) Using this you can auto translate all strings using Google Spreadsheet just by exporting & importing the sheet. When you click on Auto translations (Google Spreadsheet) then you will get the all information regarding how to create it.
- Save You can use Save button to save the auto translated single string.

Using this you will be able to add pages for the site as superadmin. You can view all added pages right from here.

| Pages                       |             |                      |          |                                           | Add New Page |
|-----------------------------|-------------|----------------------|----------|-------------------------------------------|--------------|
| Show 10 v entries           |             |                      |          | Search:                                   |              |
| TITLE                       | SLUG 🔶      | DESCRIPTION          | STATUS 🔶 | ACTION                                    |              |
| Proident tempora qu 🗹       | atque1      | Facere officiis aspe | Inactive | <ul> <li>Details</li> <li>Edit</li> </ul> | 👕 Delete     |
| Cum vero voluptatibu 🗹      | accusa      | Dolore aperiam molli | Active   | 🕄 Details 🖉 Edit                          | Telete       |
| Porro exercitation u        | repudiandae | Cumque unde vel quae | Inactive | <ul> <li>Details</li> <li>Edit</li> </ul> | Telete       |
| Ea reiciendis eos f 🗹       | quisq       | Iure aut cupiditate  | Active   | <ul> <li>Details</li> <li>Edit</li> </ul> | Telete       |
| Aut non deserunt par 🗹      | est         | This Privacy Policy  | Active   | <ul> <li>Details</li> <li>Edit</li> </ul> | Telete       |
| Perferendis minim ci 🗷      | minim       | Sunt eum deleniti c  | Active   | <ul> <li>Details</li> <li>Edit</li> </ul> | 👕 Delete     |
| Showing 1 to 6 of 6 entries |             |                      |          | Previous                                  | 1 Next       |

## Add New Page

• To add page, click on the Add New Page button.

| Add New Page           | ĸ  |
|------------------------|----|
| Title                  |    |
| Title                  |    |
| Slug                   |    |
| Slug                   |    |
| It will be used in url |    |
| Description            |    |
| Description            |    |
|                        | 1. |
| Show in menu           |    |
| Status                 |    |
|                        |    |
| Submit Close           |    |

- **Title –** You can add title of page from here.
- Slug Using this you can add slug for the page. It will be used in url.
- **Description** From here you can add description for your page.
- Show in Menu By enabling this switchery you can show the link for this page in top menu.
- Status By enabling this switchery of status you can able show this page publicly.
- **Submit -** On click on **Submit** button your page will be added.

- Edit By click on edit button for particular page form for edit page will opens for you, from where you can edit the information of that particular page.
- **Delete** Using this you can delete any page which is available in the pages list.

# Thank You

This information would help you to customize understand application better

Once again thank you so much for purchasing this product. I would be glad to help you if you have any questions relating to this product. No guarantees, but I will do my best to assist.

We are small team of Mobile and Web Designer & Developers, here are some of the Great tools and technologies we use day2day for the development: HTML5, CSS3, jQuery, PHP, Laravel, Flutter etc.

We also build iOS & Android Application.

If you need any Customization Work / Support on this Product or having any project for us. Please feel free to email us at <u>contact@livelyworks.net</u>

# Thank You & Good Luck

livelyworks

livelyworks.net | <u>contact@livelyworks.net</u> | @livelyworks | https://github.com/livelyworks